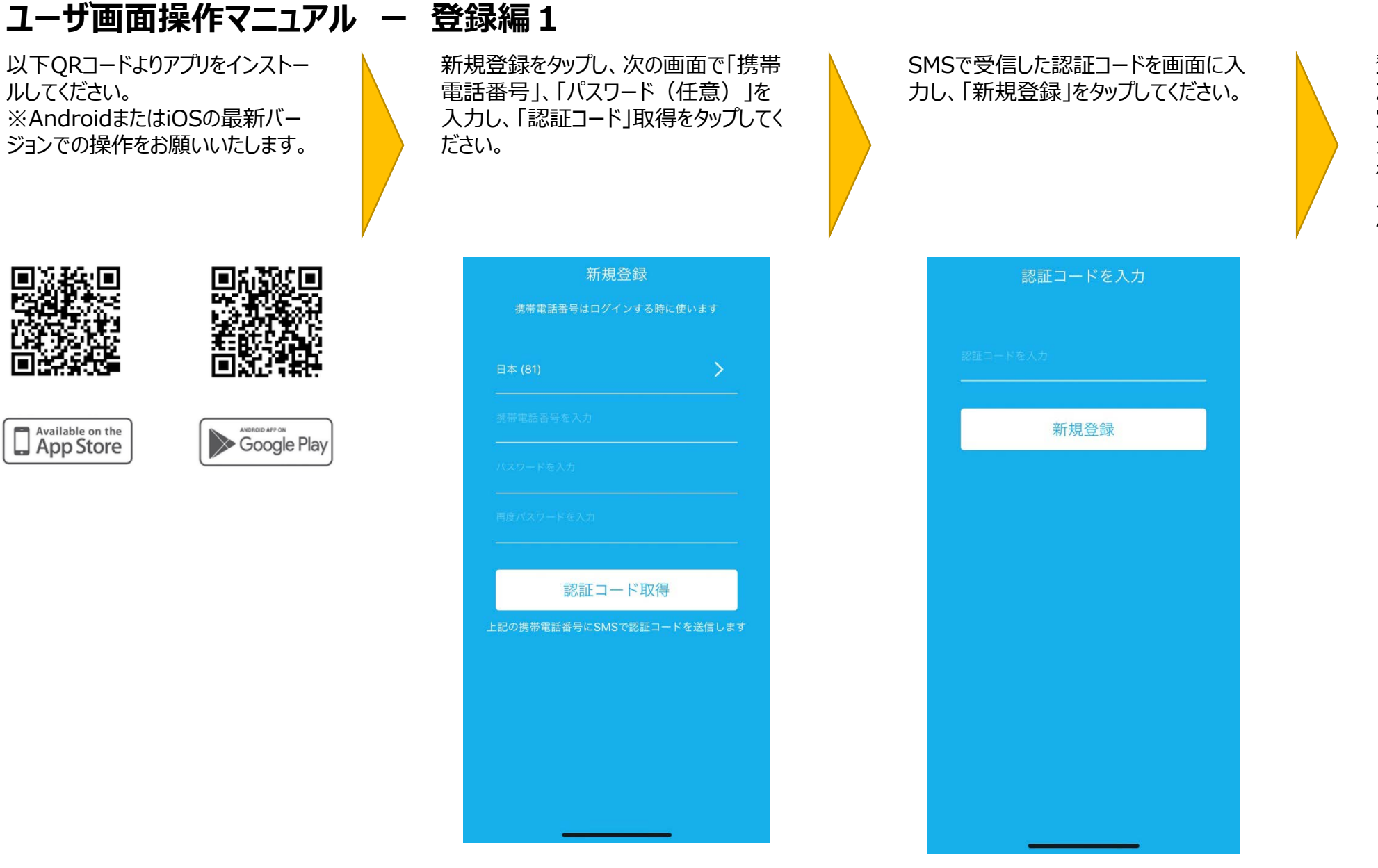

登録完了画面で「スキップ」をタップし、 次の画面で「マイページ」⇒「お支払い設 定」⇒「クレジットカード」をタップし、クレ ジットカード情報を入力し、右上「登録」 をタップしてください。(車両管理の為ご 入力いただきますが、無料貸出ですので クレジット決済は行われません)

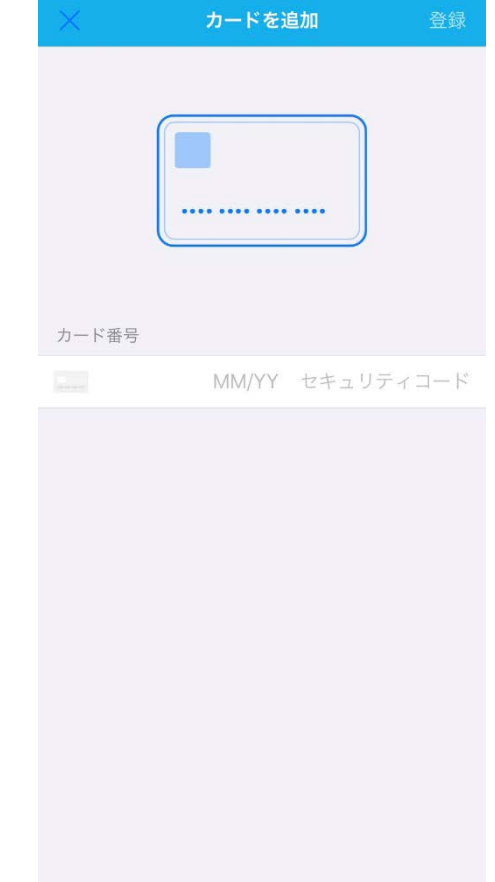

## ユーザ画面操作マニュアル ー 登録編2

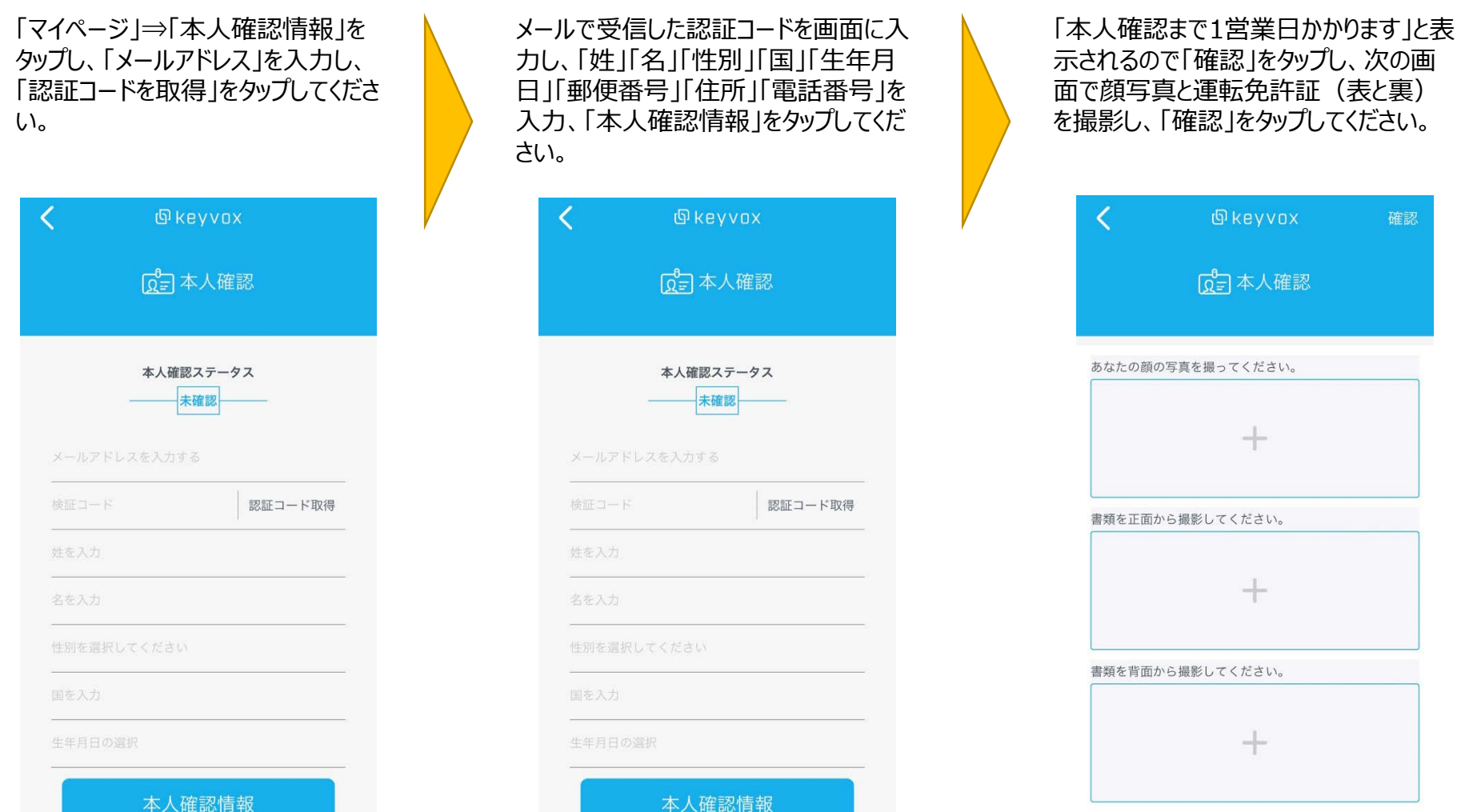

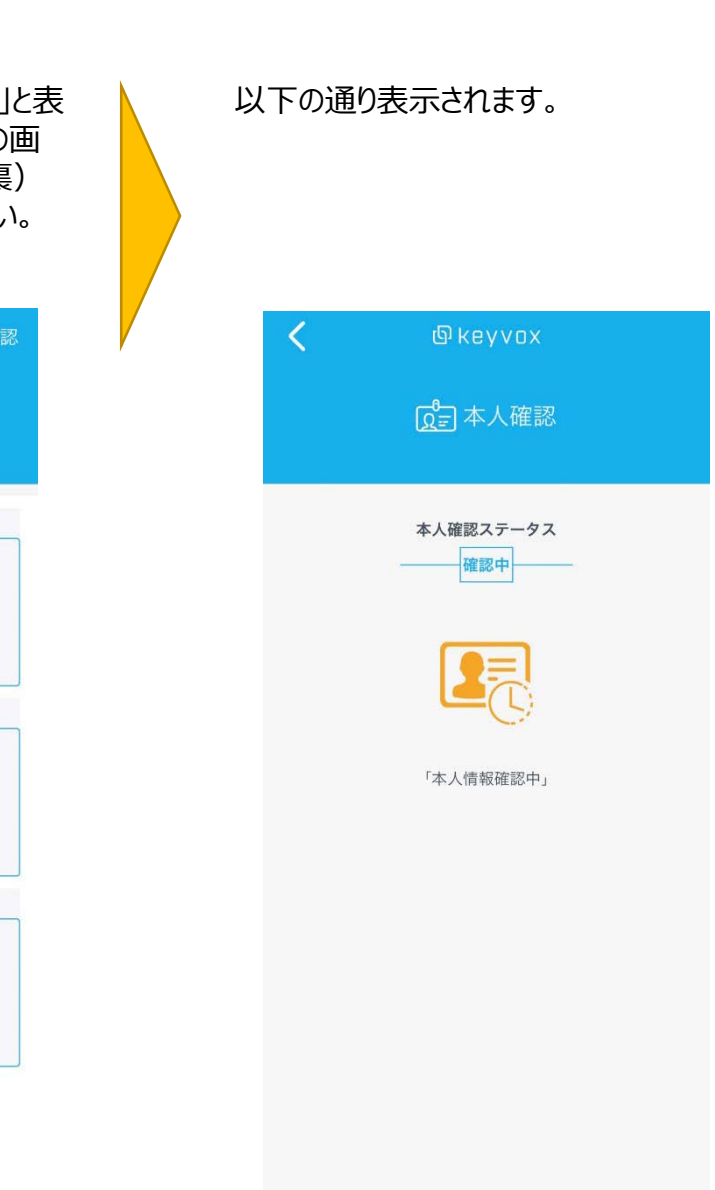

+

+

+